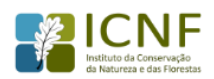

# Fundo Florestal Permanente (FFP)

Manual de Utilizador Externo – Registo e autenticação na plataforma do ICNF (FAU)

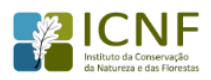

## Índice

| 1. | Introdução                | . 3 |
|----|---------------------------|-----|
| 2. | Entrada na aplicação      | . 4 |
| 3. | Registo na aplicação      | . 5 |
| 4. | Autenticação na aplicação | . 7 |

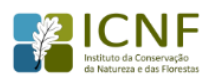

#### 1. Introdução

Este manual tem por finalidade prestar apoio aos beneficiários com o intuito de facilitar o preenchimento e submissão de formulários ao Fundo Florestal Permanente, não dispensando, no entanto, a consulta da informação disponível no portal do ICNF.

Aconselha-se a gravação com frequência dos dados para não os perder.

**Atenção**: Caso deseje efectuar o registo de uma entidade colectiva como beneficiário do FFP deverá proceder à autentificação dessa mesma entidade.

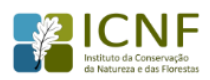

#### 2. Entrada na aplicação

A aplicação está optimizada para os browsers firefox ou chrome.

A aplicação está disponível no seguinte endereço: fau.icnf.pt/

Para se registar como beneficiário e submeter candidaturas ao Fundo Florestal Permanente o utilizador tem que primeiro aceder à plataforma de autenticação do ICNF para se registar e autenticar como utilizador.

Na página de entrada clicar no botão 'Entrar na Plataforma'.

| ICNF | FFP |                                                                                         |
|------|-----|-----------------------------------------------------------------------------------------|
|      |     | Autenticação                                                                            |
|      |     | ENTRAR NA PLATAFORMA                                                                    |
|      |     | O sistema de login único do ICNF permite-lhe navegar por todos os serviços disponíveis. |

Figura 1 Acesso inicial à plataforma

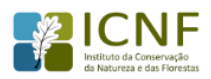

#### 3. Registo na aplicação

Ao aceder à plataforma de autenticação do ICNF o utilizador é redireccionado para a página de autenticação única onde deve escolher a opção utilizador/password

|                                                                                                    | Acesso ICNF |  |  |  |  |
|----------------------------------------------------------------------------------------------------|-------------|--|--|--|--|
| Login Interno Cartão do Cidadão / Chave Móvel Digual Utilizador/Password Chave AT<br>Autenticação usando os seus dado <del>s do login</del><br>Isername |             |  |  |  |  |
| Password   Recuperar Password Entrar  Ainda não tem uma conta ICNF? Registe-se aquí ou use o seu cartão de cidadão                                      |             |  |  |  |  |

Figura 2 Plataforma de autenticação para registo de utilizador

Se é a primeira vez que está a tentar entrar na plataforma deve registar-se como utilizador clicando no link 'Registe-se aqui'.

|                                                                                                    |                   |                     |          | Acesso ICNF |  |
|----------------------------------------------------------------------------------------------------|-------------------|---------------------|----------|-------------|--|
| Aceda aos serviços do ICNF usando                                                                       | ma das segi       | uintes opções:      |          |             |  |
| Login Interno Cartão do Cidadão / Chave                                                                 | Móvel Digital     | Utilizador/Password | Chave AT |             |  |
| Autenticação usando os seus dados de login<br>Username<br>Password<br>I<br>Recuperar Password<br>Entrar |                   |                     |          |             |  |
| Ainda não tem uma conta ICNF? Registe-se aqui                                                           | j ou use o seu ca | artão de cidadão    |          |             |  |
| Termos e condições   © 2018 - ICNF                                                                      |                   |                     | •        |             |  |

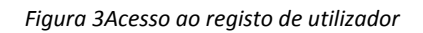

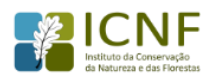

#### Preencha os dados de registo e termine clicando em registar:

| ICNF                        |                              |
|-----------------------------|------------------------------|
| Novo utilizador             |                              |
| Nome                        |                              |
| Username                    |                              |
| Password                    |                              |
| Confirmar password          |                              |
| Email                       |                              |
| Confirmar Email             |                              |
|                             | Aceito os termos e condições |
|                             | I'm not a robot              |
|                             | Registar                     |
| Termos e condicões   © 2018 | 3 - ICNF                     |

Figura 4 Página de registo de utilizador

Nome: Nome da entidade que se está a registar no sistema Username: Nome pelo que o sistema irá reconhecer o utilizador Password: A password é criada pelo utilizador que a deverá memorizar Confirmar password: Repetir a password introduzida no campo anterior Email: Endereço electrónico de contacto do utilizador que se está a registar Confirmar email : Repetir o endereço electrónico do campo anterior Após aceitar os termos e condições e passar o campo de verificação clicar no botão registar.

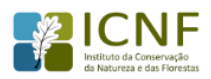

#### 4. Autenticação na aplicação

No final do registo é redireccionado novamente para a página de autenticação única onde deve escolher novamente a opção Utilizador/password. Agora deve utilizar para entrar os dados com que se registou no ponto anterior:

|                                                                                    |  |  | Acesso ICNF |  |  |  |  |
|------------------------------------------------------------------------------------|--|--|-------------|--|--|--|--|
| Aceda aos serviços do ICNF usando uma das seguintes opções:                        |  |  |             |  |  |  |  |
| Login Interno Cartão do Cidadão / Chave Móvel Digital Utilizador/Password Chave AT |  |  |             |  |  |  |  |
| Autenticação usando os seus dados de login<br><sup>Username</sup>                  |  |  |             |  |  |  |  |
| Password                                                                           |  |  |             |  |  |  |  |
| Recuperar Password Entrar                                                          |  |  |             |  |  |  |  |
| Ainda não tem uma conta ICNF? Registe-se aqui ou use o seu cartão de cidadão       |  |  |             |  |  |  |  |
| Termos e condições   © 2018 - ICNF                                                 |  |  |             |  |  |  |  |

Figura 5 Página de autenticação única

A primeira vez que entra na plataforma deve editar os dados de utilizador.

Dentro do formulário de edição deve preencher os campos disponíveis para o efeito e terminar clicando no botão guardar. Os campos com um asterisco (\*) são obrigatórios para pessoas colectivas. Os campos com dois asteriscos (\*) são obrigatórios para pessoas singulares. O formato do Código Postal é o seguinte 0000-000.

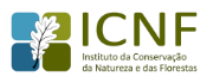

ICNF

# Editar Dados

(\*) Campo obrigatório (\*\*) Campo obrigatório se entidade Singular

| Email (*)                         | 1        |
|-----------------------------------|----------|
| Nome (*)                          |          |
| Tipo de Entidade (*)              | Ţ        |
| № de Identificação (**)           |          |
| Tipo de Documento (**)            | •        |
| Data Validade (**)                |          |
| País emissor do<br>documento (**) | •        |
| Data Nascimento (**)              |          |
| Nacionalidade (**)                | •        |
| Pais de residência (*)            | •        |
| NIF (*)                           |          |
| Morada (*)                        |          |
| Localidade (*)                    |          |
| Codigo Postal (*)                 |          |
| Localidade Postal (*)             |          |
|                                   |          |
| Distrito (*)                      | <b>T</b> |
| Concelho (*)                      | T        |
| Freguesia (*)                     | •        |
| Telefone                          |          |
| Telemovel                         |          |
|                                   | Guardar  |

Termos e condições | © 2018 - ICNF

Figura 6 Página de edição de dados

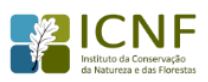

Após editar e guardar os dados já pode aceder aos serviços disponíveis.

| ICNF             |          |  |  |  |  |  |
|------------------|----------|--|--|--|--|--|
| Bem-vindo ao KNF |          |  |  |  |  |  |
| Os meus dados    | Serviços |  |  |  |  |  |
|                  |          |  |  |  |  |  |

### Os meus dados

| Nome                                                         |
|--------------------------------------------------------------|
| teste_ffp_user_externo<br>Número de Identificação            |
| 123456789<br>NIF                                             |
| 99999990<br>Morada                                           |
| Rua de Testes nº 1<br>Lisboa<br>1600-710<br>Lisboa<br>Lisboa |
| Editar                                                       |

Figura 7Acesso à página de serviços do utilizador

Quando clica no serviço FFP será redireccionado para o FFP já autenticado:

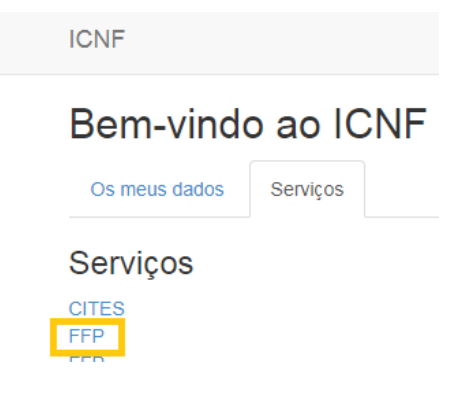

Figura 8 Acesso para a página do FFP

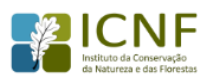

Se não é a primeira vez que entra no FFP com o método de autenticação utilizador/password então ao colocar os dados de autenticação é automaticamente direccionado para o FFP.

A autentificação foi concluída com sucesso e já pode iniciar o registo como beneficiário.

| <b>INICIO</b> DADOS DO BENEFIC                                                                                                    | ciário anúncios candidaturas |  | Nenhum beneficiário selecionado | L CAPOLIB | C+ SAIR |
|----------------------------------------------------------------------------------------------------|------------------------------|--|---------------------------------|-----------|---------|
|                                                                                                    |                              |  |                                 |           |         |
| Bem-vindo ao Sistema de Gestão de<br>Candidaturas ao Fundo Florestal                                                                                       | NOTIFICAÇÕES                 |  |                                 |           |         |
| Permanente<br>Aqui pode aceder às medidas de apoio<br>abertas a concurso, gerir as suas<br>candidaturas e apoios aprovados.                                | Sem novas notificações.      |  |                                 |           |         |
| Não está registado como beneficiário.<br>O utilizador <b>CAPOLIB</b> não está registado como beneficiário do FFP.<br>Deseja registar-se como beneficiário? |                              |  |                                 |           |         |
| + REGISTAR AGORA                                                                                                    |                              |  |                                 |           |         |

Figura 9 Página para registo de beneficiário às candidaturas do Fundo Florestal Permanente

Para dúvidas e questões relacionadas com o registo na plataforma está disponível o email: <u>suporte.FFP@icnf.pt</u>